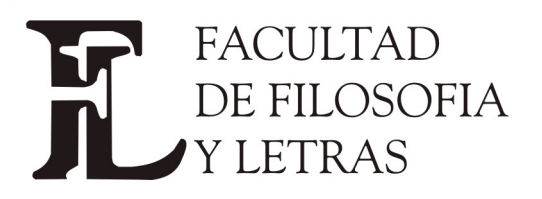

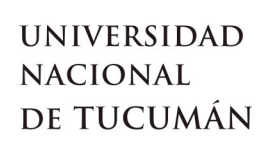

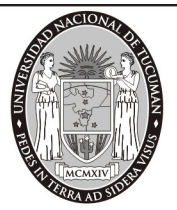

# **Perfil docente**

## Interfaz en general para el perfil docente

### Inicio de sesión

Al ingresar el docente tiene la opción de Ver mensajes que haya enviado la unidad académica a todos los docentes o alguno propio para el docente. El objetivo del desarrollo es incorporar al SIU-Guaraní funcionalidades que permitan administrar un espacio virtual de comunicación docente-alumno.

| SIU Guaraní3w: Sistema de Gestión<br>de Alumnos en Internet | Sede Capital                                                    | Viernes<br>04/11/2005   |
|-------------------------------------------------------------|-----------------------------------------------------------------|-------------------------|
|                                                             |                                                                 | CACERES, RAQUEL AZUCENA |
| SIU - Guaraní: Inicio                                       |                                                                 | Salir                   |
| Mi sesión<br>Evaluaciones Parciales                         | Ayuda                                                           |                         |
| Consultas                                                   | Para ingresar al sistema podés hacer click en el botón "Iniciar |                         |
| Actas                                                       | Para esto, usá la opción "Mi sesion"-"Salir".                   |                         |
| Asistencia                                                  |                                                                 |                         |
| Anuncios                                                    | Mensajes                                                        |                         |
|                                                             | 03 titulo                                                       |                         |
|                                                             | Ver mensajes                                                    |                         |
|                                                             |                                                                 |                         |

El total de operaciones por módulo disponible es:

| Mi sesión                           | Asistencia                      |
|-------------------------------------|---------------------------------|
| Iniciar sesión                      | Historial de asistencias        |
| Cambiar clave                       | Estado de asistencia de alumnos |
| Despedirse                          | Listado de alumnos libres       |
|                                     | Imprimir planilla               |
| Evaluaciones Parciales              | Ingreso de inasistencias        |
| Alta de Evaluaciones Parciales      | Justificación de inasistencias  |
| Ingreso de Notas                    | Ingreso de temas planificados   |
| Baja de evaluaciones parciales      | Ingreso de temas dictados       |
| Listado de Notas                    | Anuncios                        |
| Consultas                           | Envío de mensajes               |
| Agenda de Cursadas                  | Mensajes enviados               |
| Inscriptos a Cursadas               | Ver mensaies                    |
| Agenda de Exámenes                  | Configuración de recepción      |
| Inscriptos a Exámenes               | Moodle                          |
| Condición de los Alumnos Inscriptos | Asociar comisión                |
| a Examen                            | Desesociar comisión             |
|                                     | Mis Datos                       |
|                                     | Astualizar Dates Concelles      |
|                                     | Actualizar Datus Cerisales      |

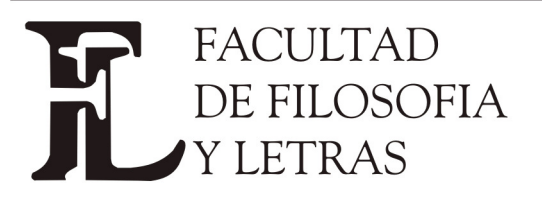

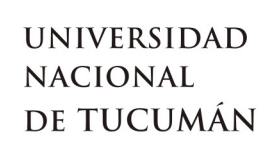

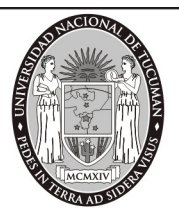

### Modulo de Consultas

| Consultas                           |
|-------------------------------------|
| Agenda de Cursadas                  |
| Inscriptos a Cursadas               |
| Agenda de Exámenes                  |
| Inscriptos a Exámenes               |
| Condición de los Alumnos Inscriptos |
| a Examen                            |

## Agenda de cursadas

Para descargar la agenda de cursadas hacer clic (Necesita del <u>P</u>rograma Excel para verlo)

| Día                | Hor    | ano   | Cur               | ada 👘              |        | مانية   | Edificio       | Tipo de |
|--------------------|--------|-------|-------------------|--------------------|--------|---------|----------------|---------|
|                    | Inicio | Fin   | Comisión          | Cátedra            | Turno  | Aula    | Editicio       | Clase   |
| NO Inf.            |        |       | aaaaaaaaaaaaaaa   |                    | NO inf |         |                |         |
|                    |        |       |                   |                    |        |         |                |         |
|                    |        | ~     |                   |                    |        |         |                |         |
| Día                | Hor    | ario  | Cursada Aula Edit |                    |        |         | Tipo de        |         |
|                    | Inicio | Fin   | Comisión          | Cátedra            | Turno  | Aula    | Lameio         | Clase   |
| Lunes              | 10:00  | 12:00 | ASISTENCIA AWWZ   | MARINETTE<br>AWWWZ | Mañana | AULA 01 | EDIFICIO<br>01 | TEORICA |
| Martes             | 10:00  | 12:00 | ASISTENCIA AWWZ   | MARINETTE<br>AWWWZ | Mañana | AULA 01 | EDIFICIO<br>01 | TEORICA |
| Descargar archivon |        |       |                   |                    |        |         |                |         |

## Inscriptos a cursadas (doccur02)

Se puede descargar el archivo con el listado, hacer clic en En este caso se puede salvar la información de las comisiones sin los alumnos

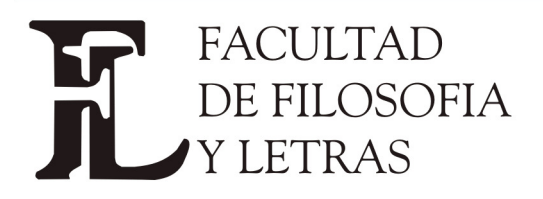

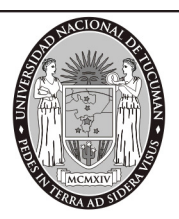

Dirección Alumnos. Av. Benjamín Aráoz 800 - C.P. 4000 - Tucumán - Argentina – Tels.: 0054 (0381) 4847355 Fax: 4310171 - Internet: www.filo.unt.edu.ar

| Inscriptos a Cursadas: Selec                                      | ción de comisiones vigentes |                 |                   |          | Sa               |
|-------------------------------------------------------------------|-----------------------------|-----------------|-------------------|----------|------------------|
| Mi sesión<br>Eugluggiopos Darciglos                               | ASISTENCIAS AWZ             | 2° bimestre     | out to to         | NO Info. | 4                |
| Evaluationes Partiales<br>Consultas                               | SUBCOMISIONES               | ANUAL           |                   | NO Info. | 0                |
| Agenda de Cursadas<br>Inscriptos a Cursadas<br>Agenda de Exámenes | Materia: (J0016) Materia 16 |                 |                   |          |                  |
| Inscriptos a Exámenes                                             | Comisión                    | Período Lectivo | Cátedra           | Turno    | Cant. Inscriptos |
| Inscriptos a Examen                                               | 4739                        | ANUAL           |                   | NO Info. | 2                |
| Actas                                                             |                             |                 |                   |          |                  |
| Asistencia                                                        | Materia: (J0017) Materia 17 |                 |                   |          |                  |
| Anuncios                                                          | Comisión                    | Período Lectivo | Cátedra           | Turno    | Cant. Inscriptos |
|                                                                   | promo                       | ANUAL           |                   | NO Info. | 4                |
|                                                                   | AWWWWWWWWWWWZ               | ANUAL           |                   | NO Info. | 1                |
|                                                                   | Comisión                    | Período Lectivo | Cátedra           | Тито     | Cant. Inscriptos |
|                                                                   | asistencia                  | ANUAL           |                   | NO Info. | 7                |
|                                                                   | Materia: (J0019) Materia 19 |                 |                   |          |                  |
|                                                                   | Comisión                    | Período Lectivo | Cátedra           | Turno    | Cant. Inscriptos |
|                                                                   | aaaaaaaaaaaaa               | ANUAL           |                   | NO Info. | 2                |
|                                                                   | Materia: (J0020) Materia 20 |                 |                   |          |                  |
|                                                                   | Comisión                    | Período Lectivo | Cátedra           | Turno    | Cant. Inscriptos |
|                                                                   | ASISTENCIA AWWZ             | ANUAL           | MARINETTE AWWWZ   | Mañana   | 12               |
|                                                                   |                             |                 | Descargar archivo |          |                  |

|    | A                   | В               | С              | D               | E       | F        | G               |    |
|----|---------------------|-----------------|----------------|-----------------|---------|----------|-----------------|----|
| 1  | Comisiones Vigentes |                 |                |                 |         |          |                 |    |
| 2  |                     |                 |                |                 |         |          |                 |    |
| 3  |                     |                 |                |                 |         |          |                 |    |
| 4  | Cod. Materia        | Materia         | Comisión       | Período Lectivo | Cátedra | Turno    | Cant. Inscripto | )s |
| 5  | AAR47               | INSTALACIONES I | INSTA          | ANUAL           |         | NO Info. | 2               |    |
| 6  | AAR47               | INSTALACIONES I | INSTA II       | ANUAL           |         | NO Info. | 0               |    |
| 7  | All02               | FISICA I        | FISICA 1       | ANUAL           |         | NO Info. | 2               |    |
| 8  | All03               | DIBUJO TECNICO  | DIBU TECNICO   | ANUAL           |         | NO Info. | 0               |    |
| 9  | J0001               | MATERIA 01 AA   | 5000000 00000  | ANUAL           |         | Tarde    | 0               |    |
| 10 | J0001               | MATERIA 01 AA   | 10000000 00000 | ANUAL           |         | Mañana   | 6               |    |
| 11 | J0001               | MATERIA 01 AA   | 7000000 00000  | ANUAL           |         | NO Info. | 0               |    |
| 12 | J0001               | MATERIA 01 AA   | ASISTENCIA AX  | ANUAL           | AQQQQQQ | Mañana   | 9               |    |
| 13 | J0001               | MATERIA 01 AA   | 9000000 00000  | ANUAL           |         | NO Info. | <b>4</b>        |    |
| 14 | J0001               | MATERIA 01 AA   | 8000000 00000  | ANUAL           |         | NO Info. | Ō               |    |
| 15 | J0001               | MATERIA 01 AA   | 6000000 00000  | ANUAL           |         | Noche    | 0               |    |

O al seleccionar una comisión se puede salvar la información de los alumnos en esa comisión:

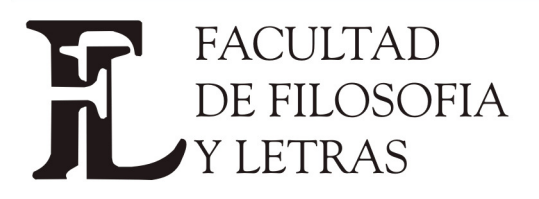

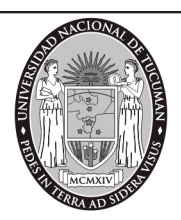

Dirección Alumnos. Av. Benjamín Aráoz 800 - C.P. 4000 - Tucumán - Argentina – Tels.: 0054 (0381) 4847355 Fax: 4310171 - Internet: www.filo.unt.edu.ar

| <b>omisión:</b> asistencia<br><b>\ño:</b> 2005 |                             | Cátedra:<br>Período: ANUAL |        |                                             |  |  |
|------------------------------------------------|-----------------------------|----------------------------|--------|---------------------------------------------|--|--|
| Legajo                                         | Alumno                      | Calidad                    | Estado | Carrera                                     |  |  |
| )12-1                                          | 012 APELLIDO, 012<br>NOMBRE | Regular                    | Activa | (J0001) CARRERA 01<br>AWWWWWWWW<br>WWWWWWWZ |  |  |
| 031-4                                          | 031, 031                    | Regular                    | Activa | (J0004) Carrera 04                          |  |  |
| 007-1                                          | Daza, Fermina               | Regular                    | Activa | (J0001) CARRERA 01<br>AWWWWWWWW<br>WWWWWWWZ |  |  |
| 009-1                                          | Laines, Nelly               | Regular                    | Activa | (J0001) CARRERA 01<br>AWWWWWWWW<br>WWWWWWWZ |  |  |
| 008-1                                          | Marrone, Pepitito           | Regular                    | Activa | (J0001) CARRERA 01<br>AWWWWWWWW<br>WWWWWWWZ |  |  |
| 006-1                                          | Ternera, Pilar              | الار<br>Regular            | Activa | (J0001) CARRERA 01<br>AWWWWWWWW<br>WWWWWWWZ |  |  |
| )10-1                                          | Zabala, Tincho              | Regular                    | Activa | (J0001) CARRERA 01<br>AWWWWWWWW<br>WWWWWWWZ |  |  |

Descargar archivo

|    | A               | В                    | С              | D                 | E              | F                                       | G                                                                                                 |        |
|----|-----------------|----------------------|----------------|-------------------|----------------|-----------------------------------------|---------------------------------------------------------------------------------------------------|--------|
| 1  | Alumnos Inscr   | ptos a cursadas      |                |                   |                |                                         |                                                                                                   |        |
| 2  | Materia : J0018 | Año: 2005            | Período: ANUAL | Comisión: asister | Cátedra:       |                                         |                                                                                                   |        |
| 3  |                 |                      |                |                   |                |                                         |                                                                                                   |        |
| 4  | Legajo          | Alumno               | Calidad Insc.  | Cod. Carrera      | Carrera        |                                         |                                                                                                   |        |
| 5  | 012-1           | 012 APELLIDO, 012 NO | Regular        | J0001             | CARRERA 01 AVW | ~~~~~~~~~~~~~~~~~~~~~~~~~~~~~~~~~~~~~~~ | $\sim \sim \sim \sim \sim \sim \sim \sim \sim \sim \sim \sim \sim \sim \sim \sim \sim \sim \sim $ | www    |
| 6  | 031-4           | 031, 031             | Regular        | J0004             | Carrera 04     |                                         |                                                                                                   |        |
| 7  | 007-1           | Daza, Fermina        | Regular        | J0001             | CARRERA 01 AVW | ~~~~~~~~~~~~~~~~~~~~~~~~~~~~~~~~~~~~~~~ | $\sim \sim \sim \sim \sim \sim \sim \sim \sim \sim \sim \sim \sim \sim \sim \sim \sim \sim \sim $ | $\sim$ |
| 8  | 009-1           | Laines, Nelly        | Regular        | J0001             | CARRERA 01 AVW | ~~~~~                                   | $\sim \sim \sim \sim \sim \sim \sim \sim \sim \sim \sim \sim \sim \sim \sim \sim \sim \sim \sim $ | $\sim$ |
| 9  | 008-1           | Marrone, Pepitito    | Regular        | J0001             | CARRERA 01 AVW | ~~~~~                                   | $\sim \sim \sim \sim \sim \sim \sim \sim \sim \sim \sim \sim \sim \sim \sim \sim \sim \sim \sim $ | $\sim$ |
| 10 | 006-1           | Ternera, Pilar       | Regular        | J0001             | CARRERA 01 AVW | ~~~~~~~~~~~~~~~~~~~~~~~~~~~~~~~~~~~~~~~ | $\sim \sim \sim \sim \sim \sim \sim \sim \sim \sim \sim \sim \sim \sim \sim \sim \sim \sim \sim $ | $\sim$ |
| 11 | 010-1           | Zabala, Tincho       | Regular        | J0001             | CARRERA 01 AWV | ~~~~~~~~~~~~~~~~~~~~~~~~~~~~~~~~~~~~~~~ | $\sim \sim \sim \sim \sim \sim \sim \sim \sim \sim \sim \sim \sim \sim \sim \sim \sim \sim \sim $ | $\sim$ |
| 12 |                 |                      |                |                   |                |                                         |                                                                                                   |        |

## Agenda de exámenes

Para descargar la agenda de exámenes, hacer clic archivo. (Necesita del <u>P</u>rograma Excel para verlo)

## Inscriptos a exámenes

Se puede descargar el archivo con los alumnos inscriptos a examen, hacer clic en Descargar archivo

## Condición de los alumnos inscriptos a examen

Se puede descargar el archivo con los alumnos inscriptos a examen, hacer clic en Descargar archivo

#### Actas

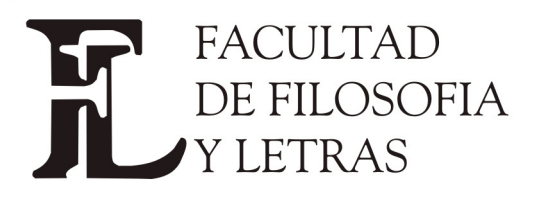

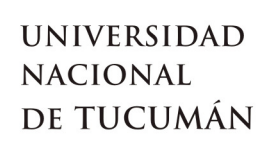

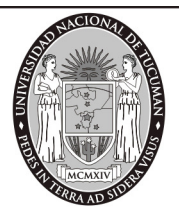

| Actas                      |
|----------------------------|
| Carga de Notas de Cursado  |
| Carga de Notas de Exámenes |
| Ver actas de examen        |
| Ver actas de cursado       |
| Actas de promoción         |

#### Carga de notas de Cursado

Se agregaron las funciones para cargar la fecha de regularidad, porcentaje de asistencia, condición de regular y nota para todos los alumnos del acta.

| Acta de Regularidad Nro.: 111111117<br>Materia: (J0020) Materia 20 AQQQQQQQ<br>Año Académico: 2005<br>Folio: 5 |        |                   | 1117 A<br>QQQQQ Ca<br>Pa   | cta de Promoción<br>omisión: (2665) A<br>eríodo Lectivo: AN | Nro.: 56446548<br>SISTENCIA AWWZ<br>UAL | P: Alumno | o p <del>r</del> omocional. |   |
|----------------------------------------------------------------------------------------------------|--------|-------------------|----------------------------|-------------------------------------------------------------|-----------------------------------------|-----------|-----------------------------|---|
| N°                                                                                                    | Legajo | Alumno            | F. Regular<br>(dd/mm/aaaa) | Asist.(%)                                                   | Cond. Regul.                            | Nota      | Resultado                   | Р |
| 1                                                                                                    | 008-1  | Marrone, Pepitito |                            |                                                             |                                         |           |                             | P |
| 2                                                                                                    | 006-1  | Ternera, Pilar    |                            |                                                             | <b></b>                                 |           |                             | Р |

Cuando se hace clic en la Fecha de regularidad aparece una ventana solicitando su ingreso:

| http://192.168.123.31 - In     | grese la fecha de regulariz           | ació 🗖 🗖 |
|--------------------------------|---------------------------------------|----------|
|                                |                                       |          |
| Fecha regular: <b>(dd/mm/a</b> | aaa)  17/10/2                         | 005      |
| Registros a actualizar:        | ⊙ <sub>Vacíos</sub> O <sub>Todo</sub> | s        |
|                                | Aceptar Can                           | celar    |

Se ingresa la fecha deseada y se puede seleccionar si el cambio va ser para todos los alumnos cargados en el acta o sólo para los que no tienen la fecha cargada. Se valida que la fecha ingresada sea una fecha válida. Al Aceptar se llenan los campos de fecha en el acta:

| Lega  | Alumno            | F. Regular<br>(dd/mm/aaaa) |  |
|-------|-------------------|----------------------------|--|
| 008-1 | Marrone, Pepitito | 17/10/2005                 |  |
| 006-1 | Ternera, Pilar    | 17/10/2005                 |  |

Cuando se hace clic en el porcentaje de asistencia aparece una ventana solicitando el

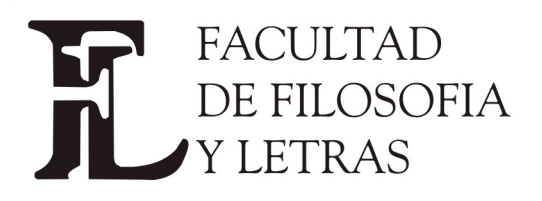

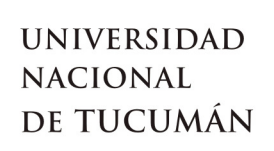

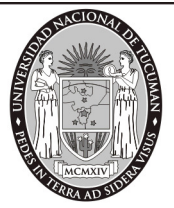

ingreso:

| sistencia:                 | 95       | Porcentaje asistencia |
|----------------------------|----------|-----------------------|
| tegistros a<br>actualizar: | • Vacíos | O Todos               |
|                            |          | Aceptar Cancelar      |

Se ingresa el porcentaje de asistencia y se puede seleccionar si el cambio va ser para todos los alumnos cargados en el acta o sólo para los que no tienen el porcentaje cargado. Al Aceptar se llenan los campos de porcentaje de asistencia en el acta:

| egajo | Alumno            | F. Regular<br>(dd/mm/aaaa) | Asist.(%) |
|-------|-------------------|----------------------------|-----------|
| 8-1   | Marrone, Pepitito | 17/10/2005                 | 95        |
| 6-1   | Ternera, Pilar    | 17/10/2005                 | 95        |

Si se ingresa un valor incorrecto se emite un mensaje

| Microsoft | Internet Explorer                                                |
|-----------|------------------------------------------------------------------|
| ⚠         | El rango de Asistencia se encuentra fuera de los límites (0-100) |
|           | Aceptar                                                          |

Cuando se hace clic en la condición de regularidad aparece una ventana solicitando el ingreso:

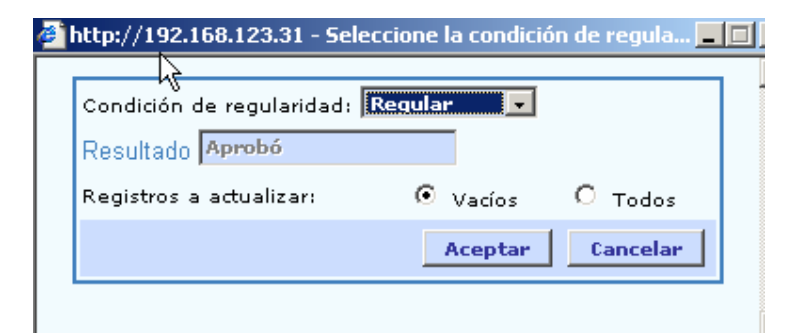

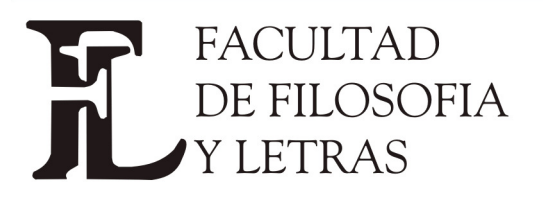

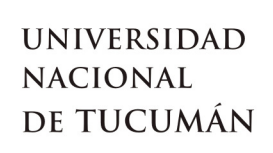

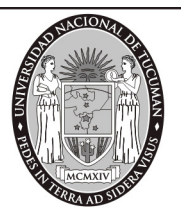

Se selecciona la condición de la lista desplegable, y se puede elegir si el cambio va ser para todos los alumnos cargados en el acta o sólo para los que no tienen la condición de regularidad cargada.

Al Aceptar se llenan los campos de condición de regularidad en el acta. Si hay notas cargadas con anterioridad, y se selecciona la opción Todos se borran las notas cargadas.

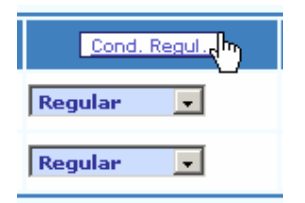

Por último, también se puede cargar la nota en forma masiva:

| http://192.168.123.31 - In | grese la nota - Microsoft Inter 💶 🗖 |
|----------------------------|-------------------------------------|
| Nota:                      |                                     |
| Registros a actualizar:    | ⊙ Vacíos O Todos                    |
|                            | Aceptar Cancelar                    |

Cuando se carga una nota para varios alumnos, se chequea que la nota a carga se corresponda con la condición de regularidad correspondiente. Se valida que el número ingresado sea parte de la escala de notas utilizada:

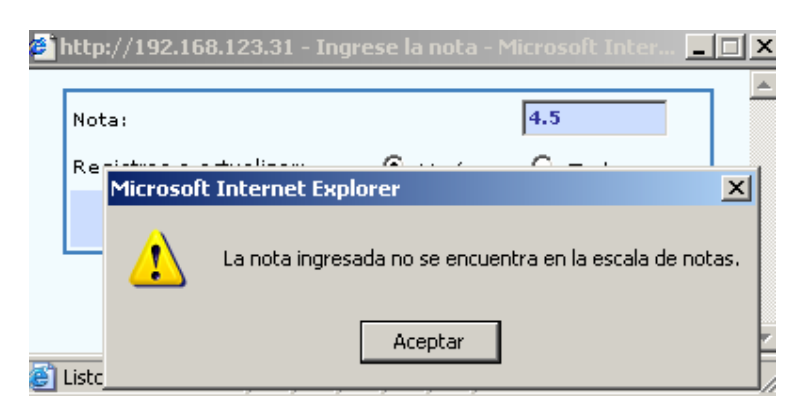

Si la nota a cargar no corresponde a uno o más alumnos se emite un mensaje de advertencia.

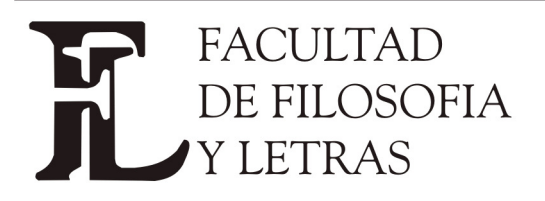

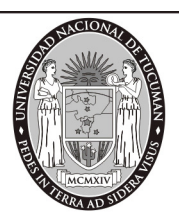

Dirección Alumnos. Av. Benjamín Aráoz 800 - C.P. 4000 - Tucumán - Argentina – Tels.: 0054 (0381) 4847355 Fax: 4310171 - Internet: www.filo.unt.edu.ar

| Microsoft | t Internet Explorer                                                          | ×              |
|-----------|------------------------------------------------------------------------------|----------------|
|           | Algunas notas no fueron aplicadas porque no se correpondian a la condicion d | e regularidad. |
|           | Aceptar                                                                      |                |

Cuando el parámetro del sistema *cierre\_parcial\_acta\_cursados* está habilitado las notas se cargan siguiendo las reglas del cierre parcial. Es decir que una vez que se completa un renglón del acta y se guarda con el botón Confirmar, al abrir nuevamente el acta (siempre que el acta permanezca abierta) ese renglón no puede ser modificado. Además, la nota cargada de esta manera habilita al alumno a inscribirse a las cursadas correlativas y a las mesas de finales de esa materia a pesar de que el acta no está cerrada. En la ficha del alumno aparecerá como Actuación Provisoria.

| Ac<br>Ma<br>Añ<br>Fo | ta de Ro<br>teria: (.<br>o Acado<br>lio: 1 | egularidad Nro.: 1412<br>10002) Materia 02<br>émico: 2005           | <b>Comisión:</b> (2620) cierre parcia<br><b>Período Lectivo:</b> ANUAL | I           | P: Alumno   | promocio | nal.        |
|----------------------|--------------------------------------------|---------------------------------------------------------------------|------------------------------------------------------------------------|-------------|-------------|----------|-------------|
| N°                   | Legajo                                     | Alumno                                                              | F. Regular<br>(dd/mm/aaaa)                                             | Asist.(%) C | ond. Regul. | Nota     | Resultado P |
| 1                    | 005-1                                      | Crespi, Pietro                                                      | 26/05/2005 1                                                           | 00 Reg      | jular 🗾     | 7        | Aprobó      |
| 2                    | 031-4                                      | 031, 031                                                            | 10/04/2005 1                                                           | 00 Reg      | jular 🗾     | 8        | Aprobó      |
| з                    | 001-1                                      | APELLIDO AWWW WWWWWWW<br>WWWWWWWZ, NOMBRES AWWW<br>WWWWWWWW WWWWWWZ | 20/10/2005 9                                                           | 5 Reg       | jular 🗾     | 4        | Regular     |
| 4                    | 004-2                                      | Buendía, Aureliano                                                  |                                                                        |             | •           |          |             |

En el ejemplo, los datos de los dos primeros alumnos no pueden ser modificados, en cambio se puede cargar la información de los restantes alumnos.

#### Carga de notas de Examen

Se agregó la columna fecha de examen por alumno.

|                           |                            |                       |               |          |                |       |            | ROBLED | O, JUAN |
|---------------------------|----------------------------|-----------------------|---------------|----------|----------------|-------|------------|--------|---------|
| Carga de Notas de Exámene | s: Selección del acta de e | xamen                 |               |          |                |       |            |        | Sa      |
| Mi sesión                 |                            |                       |               |          |                |       |            |        |         |
| Evaluaciones Parciales    |                            |                       |               |          |                | Ayuda |            |        |         |
| Consultas                 |                            |                       |               |          |                |       |            |        |         |
| Actas                     |                            | Haga click sobre el a | icta de exame | n que de | sea completar. |       |            |        |         |
| Carga de Notas de Cursado |                            |                       |               |          |                |       |            |        |         |
| Asistencia                |                            | fateria               | Año Acad.     | Turno    | Mesa Examen    | Llam. | Fecha      | Acta   | Folio   |
| Anuncins                  | A0001-Materia A01          |                       | 2005          | Anual    | A              | 1     | 20/10/2005 | 9099   | 1       |
|                           |                            |                       |               |          |                | -     |            |        |         |

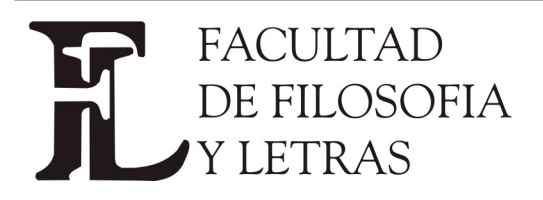

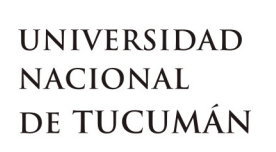

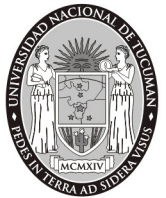

| esión<br>uaciones Parciales<br>sultas<br>as<br>ja de Notas de Cursado | Act<br>Mat<br>Fed<br>Obs | Acta de Examen Nro.: 9099 Tipo: Normal   Materia: A0001 Materia A01 Mesa Examen:   Fecha: 20/10/2005 Edificio:   Observaciones: Acta de prueba v2.03.0 - Noviembre 2005 |                                                  |                                                     | : A                                                                    | Año: 2005<br>Uamado: 1<br>Aula:             | Tumo: Anual<br>Folio: 1 de 1 |                                 |          |
|-----------------------------------------------------------------------|--------------------------|----------------------------------------------------------------------------------------------------|--------------------------------------------------|-----------------------------------------------------|------------------------------------------------------------------------|---------------------------------------------|------------------------------|---------------------------------|----------|
| iga de Notas de Examenes<br>stencia<br>uncios                         | 1<br>2                   | Legajo<br>001-<br>1a<br>002-<br>1a                                                                                                    | Apellido y Nombre<br>Smith, Carlos<br>A002, A002 | Documento<br>Pas<br>901222901<br>DNI 902            | Fecha<br>23/10/2005<br>23/10/2005                                      | Cond.<br>L                                  | Nota                         | Resultado<br>Ausente<br>Ausente | Concepto |
|                                                                       | Usu<br>Clav              | ario : 🗌                                                                                                    | Por<br>(Id<br>(Cl.                               | favor, reingre<br>entificación so<br>ave solicitada | <mark>se los siguiento</mark><br>licitada al ingre<br>al ingresar al s | es datos ante<br>esar al sistem<br>sistema) | is de confirmar:<br>1a)      |                                 |          |

Por el momento no se puede ingresar / modificar en forma masiva la fecha de examen.

## Anuncios

Se agregó una funcionalidad que permite al docente enviar mensajes a los alumnos de las comisiones de las cuales sea docente.

Estos mensajes se van a mostrar a los alumnos cuando ingresen a Guaraní 3W para efectuar alguna operación, un vez que ingresen al mismo con su usuario y clave.

|      | Anuncios                   |
|------|----------------------------|
| AI   | Envío de mensajes          |
| para | Mensajes enviados          |
|      | Ver mensajes               |
|      | Configuración de recepción |

desplegar se muestran las opciones posibles manejar los mensajes:

#### Ingreso de mensajes para un curso

Los docentes podrán enviar mensajes a las comisiones en las que esté registrado. El mensaje se compondrá del titulo, la descripción, el periodo de vigencia y si el mensaje se desea enviar por mail o por mensajes de texto a los alumnos (la funcionalidad todavía no implementada en los celulares). También podrá incluir archivos, los cuales serán subidos al sitio de guarani3w y se incluirá el link para bajarlos tanto en el mensaje que se envíe como así también el mail.

La longitud del mensaje no puede exceder los 2048 bytes finales, es decir contando también la información incluida en el mensaje sobre tipos de letra, tamaño y colores. Estos estilos estarán presentes tanto en el mail que reciba el alumno como así también en su listado de mensajes que estarán disponibles para el alumno por medio de la operación (gda00111).

Solo se enviaran los mensajes a las cuentas de mail o celulares de los alumnos (la

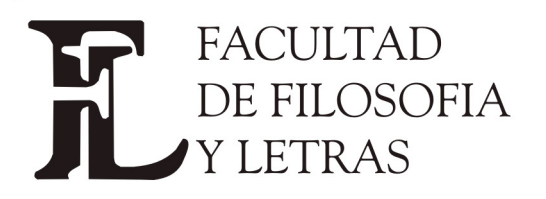

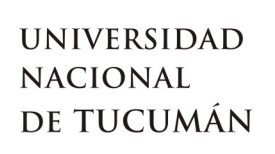

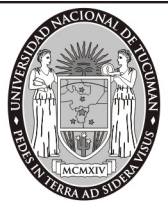

funcionalidad todavía no implementada en los celulares) dependiendo de la configuración de cada uno de los mismos. Si un alumno no desea recibir ni por mail ni por mensajes de texto el mensaje del docente, tendrá disponible el mismo en la cartelera de mensajes, en la opción de ver los mensajes del curso.

## Envío de mensajes

Se muestra la lista de comisiones del docente agrupadas por materia:

| Materia: (AAR47) INSTALACIONES I |                 |             |            |                  |  |  |
|----------------------------------|-----------------|-------------|------------|------------------|--|--|
| Comisión                         | Período Lectivo | Cátedra     | Turno      | Cant. Inscriptos |  |  |
| (2756) INSTA                     | ANUAL           |             | NO Info.   | 2                |  |  |
| (2760) INSTA II                  | ANUAL           |             | NO Info.   | 0                |  |  |
|                                  |                 |             |            |                  |  |  |
| Matema: (AIIU2) FISICA I         |                 |             |            |                  |  |  |
| Comisión                         | Período Lectivo | Cátedra     | Turno      | Cant. Inscriptos |  |  |
| (2755) FISICA 1                  | ANUAL           |             | NO Info.   | 2                |  |  |
| Materia: (AII03) DIBUJO T        | ECNICO          |             |            |                  |  |  |
| Comisión                         | Período Lectivo | Cátedra     | Turno      | Cant. Inscriptos |  |  |
| (2759) DIBU TECNICO              | ANUAL           |             | NO Info.   | 0                |  |  |
| Materia: (J0001) MATERIA         | 01 AA           |             |            |                  |  |  |
| Comisión                         | Período Lectivo | Cátedra     | Титто      | Cant. Inscriptos |  |  |
| (2614) 50000000 000009           | ANUAL           |             | Tarde      | 0                |  |  |
| (2610) 10000000 000009           | ANUAL           |             | Mañana     | 6                |  |  |
| (2616) 70000000 000009           | ANUAL           |             | NO Info.   | 0                |  |  |
| (2655) ASISTENCIA AXXZ           | ANUAL           | AQQQQQQQQQQ | QQZ Mañana | 9                |  |  |
| (2618) 90000000 000009           | ANUAL           |             | NO Info.   | 0                |  |  |

El docente debe seleccionar una comisión para enviar el mensaje. Una vez seleccionada debe elegir un curso. Cada comisión tiene un curso:

| Comisió<br>Materia | in: (2756) INSTA<br>: (AAR47) INSTA | LACIONES I        |                                            |            |
|--------------------|-------------------------------------|-------------------|--------------------------------------------|------------|
| k                  | Curso                               | Tipo de<br>acceso | Descripción                                | Habilitado |
| INSTA              |                                     | Protegido         | Curso de la comisión: INSTA Materia: AAR47 | SI         |

Una vez seleccionado el curso se abre una ventana para redactar el mensaje:

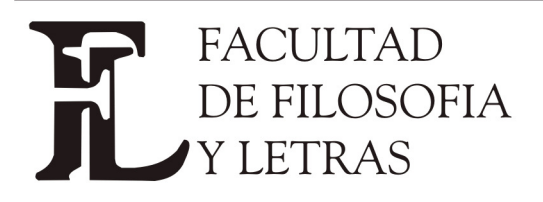

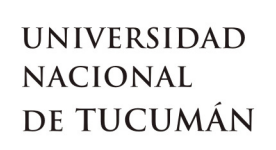

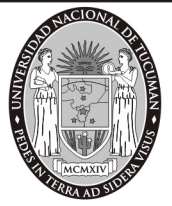

| Ayuda<br>Complete los datos del anuncio.                              |
|-----------------------------------------------------------------------|
| Nuevo anuncio                                                         |
| Título: Sin título                                                    |
| Detalle:                                                              |
| ¾ ๒ ╚ ╚ @ ⊜ ▷ ♀ ₩ ‰ 團 ┛ в I ⊻ ₩ × × Ε Ε ∉ ≇ ≣ ≡ ≡ ≡                   |
| 🛓 Fuente 🔄 🔻 Tamaño 🗨 🖬 🍢 🆓 🔹 🕅                                       |
| Cuerpo del mensaje                                                    |
|                                                                       |
|                                                                       |
|                                                                       |
|                                                                       |
|                                                                       |
|                                                                       |
| Publicar desde 26/10/2005 (dd/mm/aaaa) hasta 26/10/2005 (dd/mm/aaaa)  |
| 🗖 Enviar una copia del mensaje a las cuentas de mails de los alumnos. |
| 🗖 Enviar el título del mensaje a los celulares de los alumnos.        |
| Archivos adjuntados                                                   |
| Adjuntar archivos                                                     |
| Enviar anuncio                                                        |

Donde el docente puede llenar:

**Título:** asunto del anuncio. Este título es el que les aparecerá a los alumnos. Es un texto libre que ingresa el docente.

Cuerpo del mensaje: texto que escribe el docente. Puede utilizar las herramientas del editor (Fuente, Tamaño, etc.)

**Publicar desde**: Fecha a partir de la cual el mensaje les aparecerá a los alumnos y el mensaje queda activo.

Hasta: Fecha a partir de la cual el mensaje deja de estar activo.

Estas dos fechas son obligatorias. Por defecto, se carga en ambas la fecha del día. Para ingresar las fechas, tanto la fecha desde la que se muestra el mensaje como la fecha hasta la cual está activo debe hacer click en (dd/mm/aaaa), se abre una ventana desde la cual puede seleccionar el día deseado:

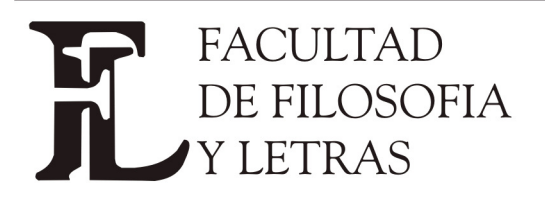

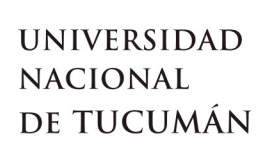

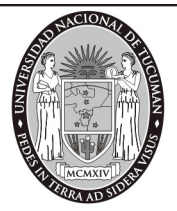

| http://192.168.123.31 - DateTime Pic × |    |         |            |       |       |      | ×  |  |
|----------------------------------------|----|---------|------------|-------|-------|------|----|--|
|                                        | C  | )ctubre | • <b>•</b> |       | <     | 2005 | >  |  |
|                                        | Do | Lu      | Ma         | Mi    | Ju    | Vi   | Sa |  |
|                                        |    |         |            |       |       |      | 1  |  |
|                                        | 2  | 3       | 4          | 5     | 6     | 7    | 8  |  |
|                                        | 9  | 10      | 11         | 12    | 13    | 14   | 15 |  |
|                                        | 16 | 17      | 18         | 19    | 20    | 21   | 22 |  |
|                                        | 23 | 24      | 25         | 26    | 27    | 28   | 29 |  |
|                                        | 30 | 31      |            |       |       |      |    |  |
|                                        |    |         |            | 🥝 Int | ernet |      |    |  |

Además el docente puede mandar el anuncio por mail a los alumnos. Para esto, los alumnos deben haber ingresado una dirección de e-mail en la configuración de sus mensajes.

🔲 Enviar una copia del mensaje a las cuentas de mails de los alumnos.

También tiene la posibilidad de configurar el mensaje para que se envíe a los celulares de los alumnos. En este caso se envía solamente el título del anuncio:

🗖 Enviar el título del mensaje a los celulares de los alumnos.

Por último, se pueden enviar en el anuncio archivos utilizando el botón Adjuntar archivos : Se podrá incluir archivos que serán subidos al sitio de guarani3w y se incluirá el link para bajarlos tanto en el mensaje que se envíe como en un mail.

En este caso se abrirá una ventana para seleccionar el archivo a enviar.

| <u>@</u> ] | 🎒 http://192.168.123.31 - Seleccionar archivo - Microsoft I 💶 🔲 🗙 |  |                 |   |  |  |  |
|------------|-------------------------------------------------------------------|--|-----------------|---|--|--|--|
|            | Incluir archivo en el mensaje                                     |  |                 |   |  |  |  |
|            | Archivo:                                                          |  | Examinar        |   |  |  |  |
|            |                                                                   |  | Agregar archivo | 1 |  |  |  |
| <b>e</b>   | Listo                                                             |  | 🥑 Internet      |   |  |  |  |

Se puede escribir el nombre del archivo o bien buscarlo con el botón Examinar...

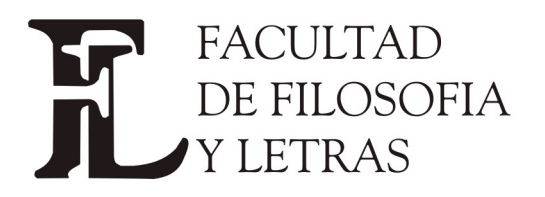

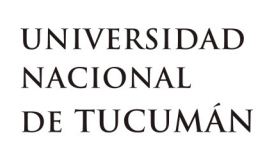

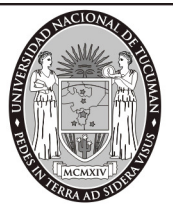

| <u>@</u> ]                    | 🎒 http://192.168.123.31 - Seleccionar archivo - Microsoft I 💶 🔲 🗙 |  |  |  |  |  |
|-------------------------------|-------------------------------------------------------------------|--|--|--|--|--|
| Incluir archivo en el mensaje |                                                                   |  |  |  |  |  |
|                               | Archivo: I:\a Seguimiento\Unive Examinar                          |  |  |  |  |  |
|                               | Agregar archivo                                                   |  |  |  |  |  |
|                               | Listo                                                             |  |  |  |  |  |

Una vez seleccionado el archivo con el botón Agregar archivo se adjunta el archivo seleccionado al anuncio. En este caso aparecerá una línea con el nombre del archivo adjuntado.

| Nuevo anuncio                                                                                                    |
|----------------------------------------------------------------------------------------------------|
| Título: Publicación de notas                                                                                                    |
| Detalle:                                                                                                    |
| X    Image: Image: I |
|                                                                                                    |
| Se publicaron las notas de los parciales.                                                                                                    |
|                                                                                                    |
|                                                                                                    |
|                                                                                                    |
|                                                                                                    |
|                                                                                                    |
|                                                                                                    |
|                                                                                                    |
| Publicar desde 15/05/2005 (dd/mm/aaaa) hasta 15/05/2005 (dd/mm/aaaa)                                                                                                    |
| 🔲 Enviar una copia del mensaje a las cuentas de mails de los alumnos.                                                                                                    |
| 🗖 Enviar el título del mensaje a los celulares de los alumnos.                                                                                                    |
| Quitar NOTAS 2005.xls                                                                                                    |
| Quitar <u>Universidades alumnos.xls</u>                                                                                                    |
| Quitar <u>Consulta de temas pendientes.doc</u>                                                                                                    |
| Archivos adjuntados                                                                                                    |

Además aparecerá el botón Quitar . Este nuevo botón permite borrar el archivo de la lista, con lo cual no será enviado.

Si al presionar en Agregar archivo no se cargó ningún nombre de archivo aparece un anuncio:

| Microsol | it Internet Explorer                                                            |
|----------|---------------------------------------------------------------------------------|
| 1        | Debe cargar un archivo! Haga click en 'Agregar archivo' para cargar un archivo. |
|          | Aceptar                                                                         |

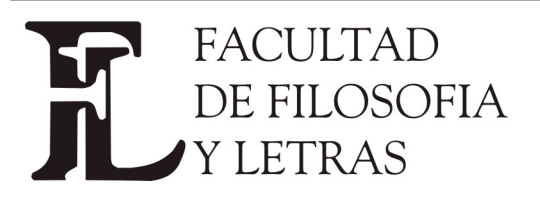

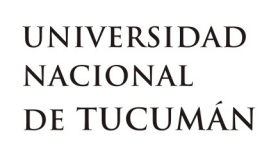

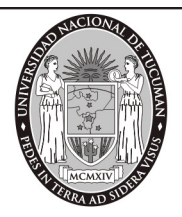

#### **Ver Mensajes**

Esta operación le permite al docente ver los mensajes enviados a la unidad académica como así también los mensajes dirigidos a el personalmente. En este caso además de poder filtrar los mensajes por rangos de fechas y vencidos, se pueden ver mensajes ya leídos. Esto último en el caso de los mensajes personales ya que para los mensajes enviados a las unidades académicas no se deja registro de lectura. En ambos casos se pueden seleccionar qué mensajes ver:

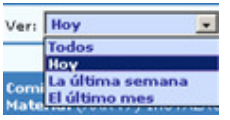

Y también incluir mensajes que ya no están activos:

Incluir mensajes vencidos 🗖

Mensajes generales: son los mensajes que la Unidad académica envía para todos los alumnos y docentes.

| Todos                | Induir mensajes veno | iidos 🗖        | Incluir mensajes leidos 📕 |
|----------------------|----------------------|----------------|---------------------------|
| erales Personales    |                      |                |                           |
| Anuncio              |                      | Enviado        | Emisor                    |
| Inscripciones 2006   | 02                   | /11/2005 10:53 | Oficina de alumnos        |
| 03 titulo            | 12                   | /10/2005 14:50 | Oficina de alumnos        |
| 02 título            | 12                   | /10/2005 14:47 | Oficina de alumnos        |
| 1                    | 12                   | /10/2005 14:31 | Oficina de alumnos        |
| \$\$\$\$\$\$\$\$\$\$ | 12                   | /10/2005 14:24 | Oficina de alumnos        |
| adjunto              | 12                   | /10/2005 14:04 | Oficina de alumnos        |
| adjunto              | 12                   | /10/2005 14:04 | Oficina de alumnos        |
| INTERNET             | 12                   | /10/2005 12:03 | Oficina de alumnos        |
| TELÉFONO             | 12                   | /10/2005 12:03 | Oficina de alumnos        |
| AUTOCRETTÓN          |                      | 140/000E 40.00 |                           |

Dando click sobre el link del nombre del mensaje se puede visualizar el contenido:

| Título: Inscripciones 2006<br>Vigente desde 02/11/2005 hasta 02/11/2005<br>Enviado por mail: NO<br>Enviado por mensaje de texto: NO |
|----------------------------------------------------------------------------------------------------|
| Detalle                                                                                                    |
| El período de inscripciones para el año lectivo 2006 comienza el 15/11/2005.                                                        |
| Archivos adjuntados                                                                                                    |
| El mensaje no tiene archivos adjuntados                                                                                             |
| Volver                                                                                                    |

Se pueden visualizar también los mensajes personales enviados por la Unidad académica 14

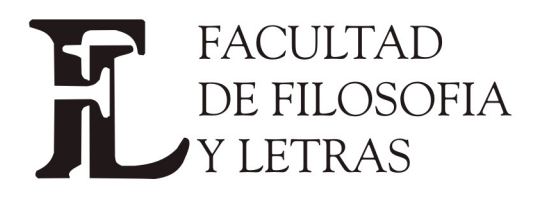

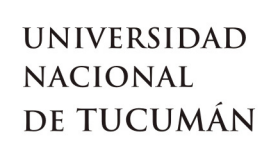

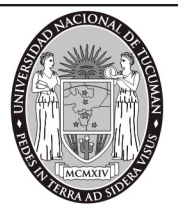

al docente. En este caso también existe la opción de ver los mensajes leídos:

| Generales Personales Anuncio Enviado Emisor Leido         | Ver: Todos 🔽 Incluir m | ensajes vencidos 🗖 | Incluir mensajes leidos |       |
|-----------------------------------------------------------|------------------------|--------------------|-------------------------|-------|
| Anuncio Enviado Emisor Leido                              | Generales              |                    |                         |       |
|                                                           | Anuncio                | Enviado            | Emisor                  | Leido |
| Fechas de Concurso 02/11/2005 10:39 Oficina de alumnos NO | Fechas de Concurso     | 02/11/2005 10:39   | Oficina de alumnos      | NO    |

### Mensajes enviados a un curso

Incluir mensajes leidos 📙

Los docentes de una comisión podrán acceder a todos los mensajes enviados a la comisión, filtrándolos por la fecha en el que el mensaje fue enviado. También se podrán leer mensajes que están fuera del periodo de publicación. Con esta operación el docente puede realizar un seguimiento de los mensajes que envían al curso los demás docentes de la comisión.

Se muestra la lista de comisiones del docente agrupadas por materia:

| Materia: (AAR47) INSTALA       | CIONES I        |             |            |                  |  |  |
|--------------------------------|-----------------|-------------|------------|------------------|--|--|
| Comisión                       | Período Lectivo | Cátedra     | Turno      | Cant. Inscriptos |  |  |
| (2756) INSTA                   | ANUAL           |             | NO Info.   | 2                |  |  |
| (2760) INSTA II                | ANUAL           |             | NO Info.   | 0                |  |  |
| Materia: (AII02) FISICA I      |                 |             |            |                  |  |  |
| Comisión                       | Período Lectivo | Cátedra     | Turno      | Cant. Inscriptos |  |  |
| (2755) FISICA 1                | ANUAL           |             | NO Info.   | 2                |  |  |
| Materia: (AII03) DIBUJO T      | ECNICO          |             |            |                  |  |  |
| Comisión                       | Período Lectivo | Cátedra     | Turno      | Cant. Inscriptos |  |  |
| (2759) DIBU TECNICO            | ANUAL           |             | NO Info.   | 0                |  |  |
| Materia: (J0001) MATERIA 01 AA |                 |             |            |                  |  |  |
| Comisión                       | Período Lectivo | Cátedra     | Тито       | Cant. Inscriptos |  |  |
| (2614) 50000000 000009         | ANUAL           |             | Tarde      | 0                |  |  |
| (2610) 10000000 000009         | ANUAL           |             | Mañana     | 6                |  |  |
| (2616) 70000000 000009         | ANUAL           |             | NO Info.   | 0                |  |  |
| (2655) ASISTENCIA AXXZ         | ANUAL           | AQQQQQQQQQQ | QQZ Mañana | 9                |  |  |
| (2618) 90000000 000009         | ANUAL           |             | NO Info.   | 0                |  |  |

El docente debe seleccionar una comisión para enviar el mensaje. Una vez seleccionada debe elegir un curso. Cada comisión tiene un curso:

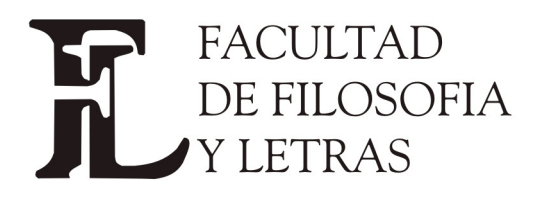

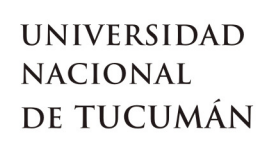

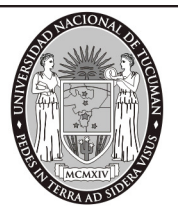

| Comisión: (2756) INSTA<br>Materia: (AAR47) INSTALACIONES I |       |                   |                                            |            |  |  |
|------------------------------------------------------------|-------|-------------------|--------------------------------------------|------------|--|--|
| k                                                          | Curso | Tipo de<br>acceso | Descripción                                | Habilitado |  |  |
| INSTA                                                      |       | Protegido         | Curso de la comisión: INSTA Materia: AAR47 | SI         |  |  |

### Cuando se selecciona el curso se muestran todos los mensajes enviados al mismo:

| Ver: Todos 💽 Incluir m                                                                        |                  | mensajes vencidos 🗖 |                |
|-----------------------------------------------------------------------------------------------|------------------|---------------------|----------------|
| <b>Comisión:</b> (2756) INSTA<br>Materia: (AAR47) INSTALACIONES I<br><b>Curso:</b> (14) INSTA |                  |                     |                |
| Anuncio                                                                                       | Enviado          | Enviado via         | Emisor         |
| Material de la clase                                                                          | 02/11/2005 09:40 |                     | VICENTE, CALBO |
| Se suspende la clase                                                                          | 02/11/2005 09:33 |                     | VICENTE, CALBO |
| Mensaje para los alumnos                                                                      | 02/11/2005 09:32 |                     | VICENTE, CALBO |
| Material de estudio                                                                           | 15/05/2005 15:09 |                     | VICENTE, CALBO |

### Se pueden seleccionar qué mensajes ver:

| Ver: Hoy 💌<br>Todos<br>Hoy<br>Com La última semana<br>Mate El último mes                             |                  |                  |                |  |  |
|----------------------------------------------------------------------------------------------------|------------------|------------------|----------------|--|--|
| Ver: Hoy 🗸                                                                                           | Induir r         | nensajes vencido | s 🗖            |  |  |
|                                                                                                    |                  |                  |                |  |  |
| <b>Comisión:</b> (2756) INSTA<br><b>Materia:</b> (AAR47) INSTALACIONES I<br><b>Curso:</b> (14) INSTA |                  |                  |                |  |  |
| Anuncio                                                                                              | Enviado          | Enviado via      | Emisor         |  |  |
| Material de la clase                                                                                 | 02/11/2005 09:40 |                  | VICENTE, CALBO |  |  |
| Se suspende la clase                                                                                 | 02/11/2005 09:33 |                  | VICENTE, CALBO |  |  |
| Mensaje para los alumnos                                                                             | 02/11/2005 09:32 |                  | VICENTE, CALBO |  |  |

También se puede pedir ver los mensajes que ya estén vencidos, o sea los que dejaron de estar activos:

| 5.                       |                  |                  |                |
|--------------------------|------------------|------------------|----------------|
| Ver: Todos 💽             | Induir i         | mensajes vencido | os 🔽           |
|                          |                  |                  |                |
| Comisión: (2756) INSTA   |                  |                  |                |
| Curso: (14) INSTA        |                  |                  |                |
|                          |                  |                  |                |
| Anuncio                  | Enviado          | Enviado via      | Emisor         |
| Material de la clase     | 02/11/2005 09:40 |                  | VICENTE, CALBO |
| Se suspende la clase     | 02/11/2005 09:33 |                  | VICENTE, CALBO |
| Mensaje para los alumnos | 02/11/2005 09:32 |                  | VICENTE, CALBO |
| INSTALACIONES 1          | 26/10/2005 12:56 |                  | VICENTE, CALBO |
| Material de estudio      | 15/05/2005 15:09 |                  | VICENTE, CALBO |
| Envío de notas           | 15/05/2005 15:08 |                  | VICENTE, CALBO |
|                          |                  |                  |                |

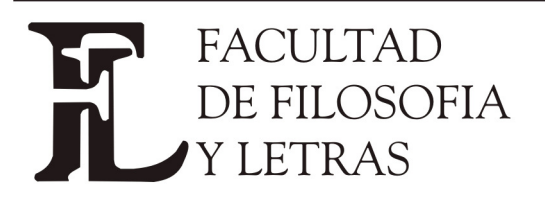

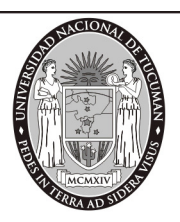

link

Dirección Alumnos. Av. Benjamín Aráoz 800 - C.P. 4000 - Tucumán - Argentina – Tels.: 0054 (0381) 4847355 Fax: 4310171 - Internet: www.filo.unt.edu.ar

|                                         | Asistencia                                                   |                              |
|-----------------------------------------|--------------------------------------------------------------|------------------------------|
| Se puede abrir un                       | Historial de asistencias                                     | mensaje haciendo click en el |
| del nombre del                          | Estado de asistencia de alumnos<br>Listado de alumnos libres | mismo:                       |
| Título: Material de la clase            | Imprimir planilla                                            |                              |
| Vigente desde 02/11/2005 hasta 02/3     | Ingreso de inasistencias                                     |                              |
| Enviado por mail: NO                    | Justificación de inasistencias                               |                              |
| Enviado por mensaje de texto: NO        | Ingreso de temas planificados                                |                              |
|                                         | Ingreso de temas dictados                                    |                              |
| Adjunto el material de la clase         | suspendida.                                                  |                              |
|                                         |                                                              |                              |
|                                         | Archivos adjuntados                                          |                              |
| <u>Consulta de temas pendientes.doc</u> |                                                              |                              |
|                                         |                                                              | Volver                       |

## Asistencia

El docente tiene un módulo de asistencia donde puede efectuar las operaciones:

## Historial de asistencias

El docente puede consultar las asistencias de los alumnos que están inscriptos en sus comisiones. Debe seleccionar la comisión:

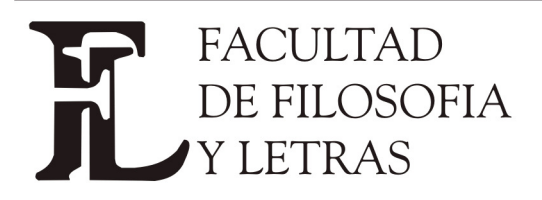

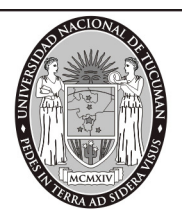

Dirección Alumnos. Av. Benjamín Aráoz 800 - C.P. 4000 - Tucumán - Argentina – Tels.: 0054 (0381) 4847355 Fax: 4310171 - Internet: www.filo.unt.edu.ar

| Materia: (J0001) MATERIA ( | )1 AA           |                 |          |                  |
|----------------------------|-----------------|-----------------|----------|------------------|
| Comisión                   | Período Lectivo | Cátedra         | Turno    | Cant. Inscriptos |
| (2614) 50000000 000009     | ANUAL           |                 | Tarde    | 0                |
| (2610) 10000000 000009     | ANUAL           |                 | Mañana   | 6                |
| (2616) 70000000 000009     | ANUAL           |                 | NO Info. | 0                |
| (2655) ASISTENCIA AXXZ     | ANUAL           | AQQQQQQQQQQQQQZ | Mañana   | 9                |
| (2618) 90000000 000009     | ANUAL           |                 | NO Info. | 0                |
| (2617) 80000000 000009     | ANUAL           |                 | NO Info. | 0                |
| (2615) 60000000 000009     | ANUAL           |                 | Noche    | 0                |
| (2613) 40000000 000009     | ANUAL           |                 | Mañana   | 0                |
| (2611) 20000000 000009     | ANUAL           |                 | Tarde    | 0                |
| (2612) 30000000 000009     | ANUAL           |                 | Noche    | 0                |

# Después debe seleccionar el alumno que desee consultar. En la lista de alumnos se detalla el tipo y el estado de la inscripción en la materia.

| Materia: (J0001) M<br>Comisión: ASISTEN<br>Año: 2005 | ATERIA 01 AA<br>CIA AXXZ Câtedra<br>Período | : AQQQQQQQ<br>: ANUAL | ঽঽঽঽঽঽ | z                         |
|------------------------------------------------------|---------------------------------------------|-----------------------|--------|---------------------------|
| Legajo                                               | Alumno                                      | Tipo Insc.            | Estado | Carrera                   |
| 007-1                                                | Daza, Fermina                               | Regular               | Activa | (J0001) CARRERA 01        |
| 123456789012345                                      | De Niro, Roberto                            | Regular               | Activa | (J0001) CARRERA 01        |
| 011-3                                                | Dieciseis, Benedicto                        | Regular               | Activa | (J0003) Ca 03 Gen y Orien |
| 009-1                                                | Laines, Nelly                               | Regular               | Activa | (J0001) CARRERA 01        |
| 012-1                                                | Legrand, Mirta                              | Regular               | Activa | (J0001) CARRERA 01        |
| 008-1                                                | Marrone, Pepitito                           | Regular               | Activa | (J0001) CARRERA 01        |
| 001-1                                                | Suárez, Hernán                              | Promocional           | Activa | (J0001) CARRERA 01        |
| 006-1                                                | Ternera, Pilar                              | Regular               | Activa | (J0001) CARRERA 01        |
| 010-1                                                | Zabala, Tincho                              | Regular               | Activa | (J0001) CARRERA 01        |

Una vez seleccionado un alumno se muestran todas las asistencias e inasistencias del alumno, así como las justificaciones y los motivos de inasistencia si los hubiera.

## FACULTAD DE FILOSOFIA Y LETRAS

## UNIVERSIDAD Nacional De Tucumán

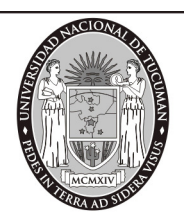

Dirección Alumnos. Av. Benjamín Aráoz 800 - C.P. 4000 - Tucumán - Argentina – Tels.: 0054 (0381) 4847355 Fax: 4310171 - Internet: www.filo.unt.edu.ar

| Canera: J00<br>Materia: (J0)<br>Legajo: 011-<br>Año académ<br>Comisión: (2 | CarXiera: J0003<br>Materia: (J0001) MATERIA 01 AA<br>Legajo: 011-3 Apellido y nombres: Dieciseis, Benedicto<br>Año académico: 2005 Período lectivo: ANUAL<br>Comisión: (2655) ASISTENCIA AXXZ<br>Fecha Tanaita Motivo Inasistencias Cant Motivo Justificación |                         |                      |                      |  |
|----------------------------------------------------------------------------|----------------------------------------------------------------------------------------------------|-------------------------|----------------------|----------------------|--|
| Fecha                                                                      | Cant<br>Inasistencias                                                                                                    | Motivo Inasistencias    | Cant<br>Justificadas | Motivo Justificación |  |
| 04/04/2005                                                                 | 0.0                                                                                                    | Sin información.        | 0.0                  | Sin información.     |  |
| 11/04/2005                                                                 | 0.0                                                                                                    | Sin información.        | 0.0                  | Sin información.     |  |
| 18/04/2005                                                                 | 0.0                                                                                                    | Sin información.        | 0.0                  | Sin información.     |  |
| 25/04/2005                                                                 | 0.0                                                                                                    | Sin información.        | 0.0                  | Sin información.     |  |
| 02/05/2005                                                                 | 0.0                                                                                                    | Sin información.        | 0.0                  | Sin información.     |  |
| 09/05/2005                                                                 | 0.0                                                                                                    | Sin información.        | 0.0                  | Sin información.     |  |
| 16/05/2005                                                                 | 0.0                                                                                                    | Sin información.        | 0.0                  | Sin información.     |  |
| 23/05/2005                                                                 | 0.0                                                                                                    | Sin información.        | 0.0                  | Sin información.     |  |
| 30/05/2005                                                                 | 0.0                                                                                                    | Sin información.        | 0.0                  | Sin información.     |  |
| 06/06/2005                                                                 | 0.0                                                                                                    | Sin información.        | 0.0                  | Sin información.     |  |
| 13/06/2005                                                                 | 0.0                                                                                                    | Sin información.        | 0.0                  | Sin información.     |  |
| 20/06/2005                                                                 | 0.0                                                                                                    | Sin información.        | 0.0                  | Sin información.     |  |
| 01/08/2005                                                                 | 1.0                                                                                                    | Ausencia por enfermedad | 1.0                  | Enfermedad           |  |
| 08/08/2005                                                                 | 1.0                                                                                                    | Ausencia por enfermedad | 0.0                  | Sin información.     |  |
| 15/08/2005                                                                 | 0.0                                                                                                    | Sin información.        | 0.0                  | Sin información.     |  |
| 22/08/2005                                                                 | 1.0                                                                                                    | Ausencia por enfermedad | 0.0                  | Sin información.     |  |
| 29/08/2005                                                                 | 0.0                                                                                                    | Sin información.        | 0.0                  | Sin información.     |  |

## Estado de asistencia de alumnos

El docente puede ver en este reporte las asistencias acumuladas de los alumnos, y la cantidad inasistencias justificadas e injustificadas. El docente debe previamente seleccionar la comisión que desea.

| Mat<br>Con | • académico: 2005<br>eria: (J0001) MATER<br>nisión: (2655) ASIST | IA 01 AA<br>ENCIA AXXZ | Perío                  | odo lectivo: ANUAL    |                     |
|------------|------------------------------------------------------------------|------------------------|------------------------|-----------------------|---------------------|
| Nro        | Legajo                                                           | Apellido y nombres     | Inasist.<br>Acumuladas | Inasist. Justificadas | Inasist. No Justif. |
| 1          | 001-1                                                            | Suárez, Hernán         | 2.0                    | 0.0                   | 2.0                 |
| 2          | 006-1                                                            | Ternera, Pilar         | 1.0                    | 0.0                   | 1.0                 |
| з          | 007-1                                                            | Daza, Fermina          | 0.0                    | 0.0                   | 0.0                 |
| 4          | 008-1                                                            | Marrone, Pepitito      | 0.0                    | 0.0                   | 0.0                 |
| 5          | 009-1                                                            | Laines, Nelly          | 2.0                    | 0.0                   | 2.0                 |
| 6          | 010-1                                                            | Zabala, Tincho         | 0.0                    | 0.0                   | 0.0                 |
| 7          | 011-3                                                            | Dieciseis, Benedicto   | 3.0                    | 1.0                   | 2.0                 |
| 8          | 012-1                                                            | Legrand, Mirta         | 2.0                    | 0.0                   | 2.0                 |
| 9          | 123456789012345                                                  | De Niro, Roberto       | 1.0                    | 0.0                   | 1.0                 |

## Listado de alumnos libres

El docente puede hacer una consulta para obtener la lista de alumnos que están libres en

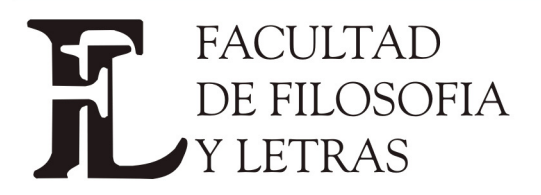

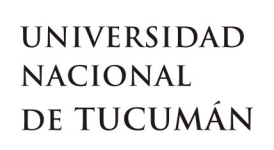

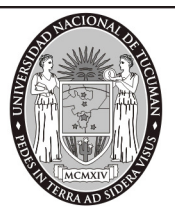

una comisión, seleccionando previamente de la lista de comisiones en que está asignado:

| Nateria: (J0008) Materia<br>Año académico: 2005<br>Período lectivo: ANUAL<br>Comisión: (2679) ASISTEI | 08<br>ICIA AWWZ    |
|----------------------------------------------------------------------------------------------------|--------------------|
| Legajo                                                                                                | Apellido y nombres |
| 042-2                                                                                                 | Blanco, Eduardo    |

Si la comisión seleccionada está dividida en subcomisiones deberá seleccionar una subcomisión:

| k}                                       | Seleccion                   | e la subcomisión.  | Ayuda                                          |
|------------------------------------------|-----------------------------|--------------------|------------------------------------------------|
| Materia: (J0009) M<br>Comisión: (2680) S | lateria 09<br>SUBCO AWWWWWW | /wz                |                                                |
| Subcomición                              | Tipo do claco               | Día - Hora         | Docentor                                       |
| 1                                        | PRACTICA                    | MAR: 23:00 - 23:59 | ESCOBAR, EDUARDO ERNESTO - CALBO, VICEN        |
| 2                                        | PRACTICA                    | MAR: 23:00 - 23:59 | DONAIRE ROMERO, ENRIQUE ARMANDO - CALBO, VICEN |
| 3                                        | TEORICA                     | LUN: 23:00 - 23:59 | CALBO, VICENTE                                 |
| 4                                        | TEORICA                     | LUN: 23:00 - 23:59 | CALBO, VICENTE                                 |

En este caso se muestran los alumnos que están libres por inasistencias en ese momento:

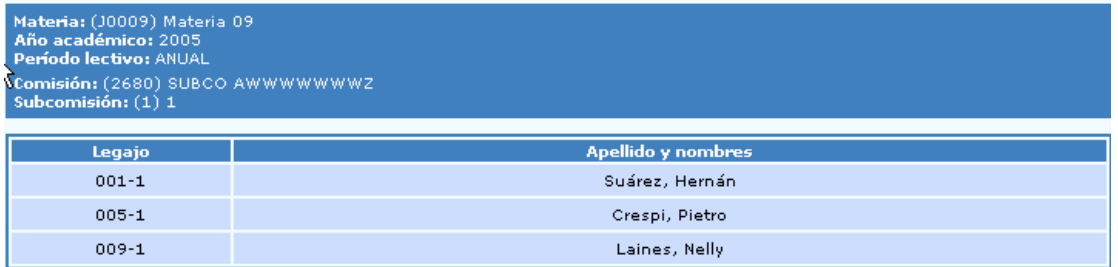

Si en la comisión o subcomisión no hay alumnos libres se muestra un mensaje:

| Mensaje                                                       |
|---------------------------------------------------------------|
| No hay datos sobre la asistencia de alumnos en esta comisión. |
|                                                               |

## Imprimir planilla

El docente puede imprimir la planilla de clase, con el listado de alumnos y espacios en blanco para consignar las inasistencias. Puede imprimir una planilla conteniendo hasta cinco clases.

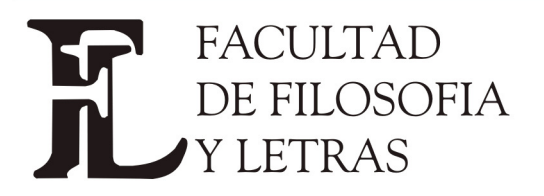

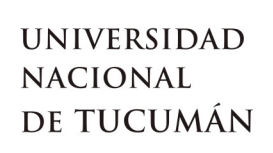

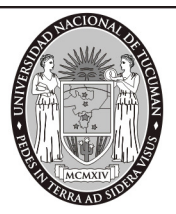

Puede seleccionar el día a partir del cual se incluirán las clases de la planilla y también si se incluyen en la planilla de asistencia los alumnos que ya hayan quedado libres por inasistencia.

| Imprimir planilla de asistencias                                               |             |
|--------------------------------------------------------------------------------|-------------|
| sprimir 1 dase(s) a partir de: 15/11/2005 (dd/mm/asas)<br>Impr 2 umnos libres? |             |
| 3 4                                                                            | Ver reporte |
|                                                                                |             |
| Imprimir planilla de asistencias                                               |             |
| n mprimir 4 💽 clase(s) a partir de: 15/10/2005 (dd/mm/aaaa)                    |             |
| 🔽 Imprime alumnos libres?                                                      |             |
|                                                                                | Ver reporte |

### Al ver el reporte:

|             |                                    | Imprin                                                                  | nir planilla de a        | sistencias   |             |             |                                         |   |
|-------------|------------------------------------|-------------------------------------------------------------------------|--------------------------|--------------|-------------|-------------|-----------------------------------------|---|
| Imp         | primir 💶 dase(:                    | s) a partir de: 15/10/2005                                              | (dd/mm/aaaa)             |              |             |             |                                         |   |
| ☑           | Imprime alumnos                    | libres?                                                                 |                          |              |             |             |                                         |   |
|             |                                    |                                                                         |                          |              |             |             | Ver reporte                             |   |
|             |                                    |                                                                         |                          |              |             |             |                                         | _ |
| Mat         | teria: (J0001) MATER               | RIA 01 AA                                                               |                          |              |             |             |                                         |   |
| Doc         | entes: FERNANDEZ,                  | CELIA BEATRIZ - ESCOBAR, ED                                             | UARDO ERNEST             | O - DONAIRE  | ROMERO, ENI | RIQUE ARMAN | IDO - CALBO,                            |   |
| VIC         | ENTE                               | Alle and faste                                                          | 2005 <b>D</b>            |              | NULAL CARA  |             | ~~~~~~~~~~~~~~~~~~~~~~~~~~~~~~~~~~~~~~~ |   |
| Con         | no: Manana<br>nisión: (2655) ASISI | FENCIA AXX7 Sub comisión:                                               | 0:2003 Pen<br>()         | 00 IECUVO: A | NOAL Cate   |             |                                         |   |
| Dia         | , hora, edificio y aul             | a: Lunes - 10:00 / 12:00 - 1 -1                                         | (AULA 01)                |              |             |             |                                         |   |
|             |                                    |                                                                         |                          |              |             |             |                                         |   |
| Nro         | Legajo                             | Apellido y Nombres                                                      | Acum                     | 17/10/2005   | 24/10/2005  | 31/10/2005  | 07/11/2005                              |   |
| 1           | 007-1                              | Daza, Fermina                                                           | 0.0                      |              |             |             |                                         |   |
| 2           | 123456789012345                    | De Niro, Roberto                                                        | 1.0                      |              |             |             |                                         |   |
| з           | 011-3                              | Dieciseis, Benedicto                                                    | 3.0                      |              |             |             |                                         |   |
| 4           | 009-1                              | Laines, Nelly                                                           | 2.0                      |              |             |             |                                         |   |
| 5           | 012-1                              | Legrand, Mirta                                                          | 2.0                      |              |             |             |                                         |   |
| 6           | 008-1                              |                                                                         |                          |              |             |             |                                         |   |
|             | 000 1                              | Marrone, Pepitito                                                       | 0.0                      |              |             |             |                                         |   |
| 7           | 001-1                              | Marrone, Pepitito<br>Suárez, Hernán                                     | 0.0<br>2.0               |              |             |             |                                         |   |
| 7<br>8      | 001-1<br>006-1                     | Marrone, Pepitito<br>Suárez, Hernán<br>Ternera, Pilar                   | 0.0<br>2.0<br>1.0        |              |             |             |                                         |   |
| 7<br>8<br>9 | 000-1<br>006-1<br>010-1            | Marrone, Pepitito<br>Suárez, Hernán<br>Ternera, Pilar<br>Zabala, Tincho | 0.0<br>2.0<br>1.0<br>0.0 |              |             |             |                                         |   |

Se ve el encabezado con los datos de la comisión, los docentes asignados, y la banda horaria en donde se dicta la clase. Cada clase es una columna cuyo encabezado es la fecha.

Además se pueden ver las inasistencias acumuladas de cada alumno. En este caso se ven todos los alumnos porque la selección incluye los alumnos libres.

Con el botón <u>Imprimir</u> el docente puede generar una archivo .pdf. Para imprimirlo y llenarlo de puño y letra:

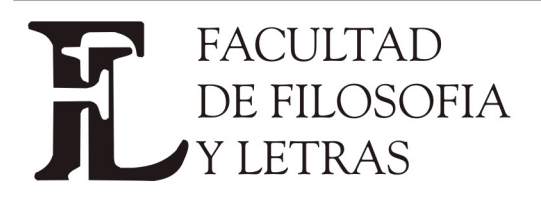

.

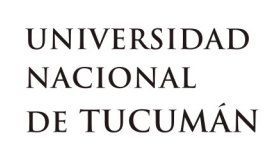

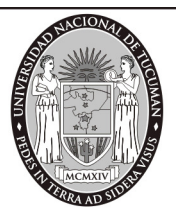

Dirección Alumnos. Av. Benjamín Aráoz 800 - C.P. 4000 - Tucumán - Argentina – Tels.: 0054 (0381) 4847355 Fax: 4310171 - Internet: www.filo.unt.edu.ar

|                                  |                               |                                               |                      | Rep               | orte d     | e asistencia   | s          |            |            |   |
|----------------------------------|-------------------------------|-----------------------------------------------|----------------------|-------------------|------------|----------------|------------|------------|------------|---|
| Año a                            | cadém                         | nico: 2005                                    |                      |                   |            | Período lectiv | o: ANUA    | L          |            |   |
| Materia: (J0001) MATERIA 01 AA   |                               |                                               |                      |                   |            |                |            |            |            |   |
| Comisión: (2655) ASISTENCIA AXXZ |                               |                                               |                      |                   | Sub        | comisión:      | 0          |            |            |   |
| Turno<br>Día-H<br>Edif/<br>Docer | ):<br>Iora-<br>Aula:<br>ntes: | Mañana<br>Lunes - 10:00<br>Sin definir        | / 12:00              | ) - 1 -1(AULA 01) | Cátedra:   | AQQG           | 00000000   | QQQZ       |            |   |
| Nro                              | Lega                          | jo                                            | Apel                 | lido y nombres    | Acum       | 17/10/2005     | 24/10/2005 | 31/10/2005 | 07/11/2005 | - |
| 1<br>2                           | 007-1<br>1234                 | Daza, Fermina<br>56789012345 De Niro, Roberto |                      | 0.0<br>1.0        |            |                |            |            | Γ          |   |
| 3                                | 011-3                         | 3                                             | Dieciseis, Benedicto |                   | 3.0        |                |            |            |            |   |
| 4                                | 009-1                         | 1                                             | Laines, Nelly        |                   | 2.0        |                |            |            |            |   |
| 5                                | 012-1                         | 1                                             | Legrand, Mirta       |                   | 2.0        |                |            |            |            |   |
| 6                                | 008-1                         | 1                                             | Marro                | one, Pepitito     | 0.0        |                |            |            |            |   |
| 7                                | 001-1                         | 1                                             | Suáre                | ez, Hernán        | 2.0        |                |            |            |            |   |
| 8                                | 006-1                         | 1                                             | Terne                | era, Pilar        | 1.0        |                |            |            |            |   |
| 9                                | 010-1                         | 1                                             | Zaba                 | la, Tincho        | 0.0        |                |            |            |            | L |
| Datos 17/10/200                  |                               | 15                                            | 24/10/2005           |                   | 31/10/2005 | 07/1           | 1/2005     | -          |            |   |
| Tema                             | 1                             |                                               |                      |                   |            |                |            |            |            |   |
| Firma<br>docer                   | a<br>nte                      |                                               |                      |                   |            |                |            |            |            |   |

## Ingreso de asistencias

Se debe seleccionar la comisión a la cual se va a cargar asistencia:

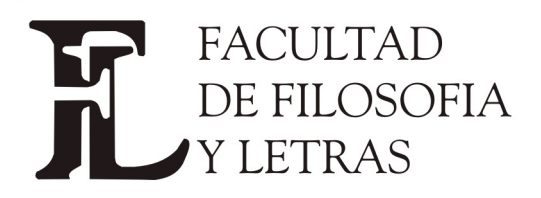

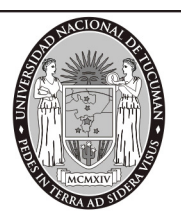

Dirección Alumnos. Av. Benjamín Aráoz 800 - C.P. 4000 - Tucumán - Argentina – Tels.: 0054 (0381) 4847355 Fax: 4310171 - Internet: www.filo.unt.edu.ar

| Comisión                    | Período Lectivo | Cátedra         | Turno    | Cant. Inscriptos |
|-----------------------------|-----------------|-----------------|----------|------------------|
| (2614) 50000000 000009      | ANUAL           |                 | Tarde    | 0                |
| (2610) 10000000 000009      | ANUAL           |                 | Mañana   | 6                |
| (2616) 70000000 000009      | ANUAL           |                 | NO Info. | 0                |
| 55) ASISTENCIA AXXZ         | ANUAL           | AQQQQQQQQQQQQQZ | Mañana   | 9                |
| (2618) 90000000 000009      | ANUAL           |                 | NO Info. | 0                |
| (2617) 80000000 000009      | ANUAL           |                 | NO Info. | 0                |
| (2615) 60000000 000009      | ANUAL           |                 | Noche    | 0                |
| (2613) 40000000 000009      | ANUAL           |                 | Mañana   | 0                |
| (2611) 20000000 000009      | ANUAL           |                 | Tarde    | 0                |
| (2612) 30000000 000009      | ANUAL           |                 | Noche    | 0                |
| Materia: (10002) Materia 02 | ,               |                 |          |                  |
|                             |                 |                 |          |                  |
| Comisión                    | Período Lectivo | Cátedra         | Turno    | Cant. Inscriptos |
| (2620) cierre parcial       | ANUAL           |                 | Tarde    | 4                |
| (2733) MAÑANA               | 2° cuatrimestre | AWWWWWWWWWWWZ   | Mañana   | 1                |
| (2657) AQQQQQQQ<br>QQQQQZ   | ANUAL           |                 | Mañana   | 2                |
| (2699) aaaaaaaaaaaaaaa      | ANUAL           |                 | Noche    | 0                |
| (2735) NOCHE                | 2° cuatrimestre | AWWWWWWWWWWWZ   | Noche    | 0                |
| (2734) TARDE                | 2° cuatrimestre | AWWWWWWWWWWWZ   | Tarde    | 0                |

Una vez seleccionada la comisión se ven todas las clases de esa comisión, y se debe seleccionar aquella a la cual se le cargarán las inasistencias.

| Deviado: ANUAL |                                                                                                    |                                                                                                    |                                                                                                    |
|----------------|----------------------------------------------------------------------------------------------------|----------------------------------------------------------------------------------------------------|----------------------------------------------------------------------------------------------------|
| Penduo, AnoAL  |                                                                                                    |                                                                                                    |                                                                                                    |
| Fecha          | Inicio                                                                                                    | Fin                                                                                                    | Hora                                                                                                    |
| 04/04/2005     | 10:00                                                                                                    | 12:00                                                                                                    | 1.0                                                                                                    |
| 11/04/2005     | 10:00                                                                                                    | 12:00                                                                                                    | 1.0                                                                                                    |
| 18/04/2005     | 10:00                                                                                                    | 12:00                                                                                                    | 1.0                                                                                                    |
| 25/04/2005     | 10:00                                                                                                    | 12:00                                                                                                    | 1.0                                                                                                    |
| 02/05/2005     | 10:00                                                                                                    | 12:00                                                                                                    | 1.0                                                                                                    |
| 09/05/2005     | 10:00                                                                                                    | 12:00                                                                                                    | 1.0                                                                                                    |
| 16/05/2005     | 10:00                                                                                                    | 12:00                                                                                                    | 1.0                                                                                                    |
| 23/05/2005     | 10:00                                                                                                    | 12:00                                                                                                    | 1.0                                                                                                    |
| 30/05/2005     | 10:00                                                                                                    | 12:00                                                                                                    | 1.0                                                                                                    |
| 06/06/2005     | 10:00                                                                                                    | 12:00                                                                                                    | 1.0                                                                                                    |
|                | Período: ANUAL<br>Fecha<br>04/04/2005<br>11/04/2005<br>18/04/2005<br>25/04/2005<br>02/05/2005<br>09/05/2005<br>16/05/2005<br>23/05/2005<br>30/05/2005<br>06/06/2005 | Fecha     Inicio       04/04/2005     10:00       11/04/2005     10:00       18/04/2005     10:00       25/04/2005     10:00       02/05/2005     10:00       09/05/2005     10:00       16/05/2005     10:00       23/05/2005     10:00       30/05/2005     10:00       106/06/2005     10:00 | Fecha     Inicio     Fin       04/04/2005     10:00     12:00       11/04/2005     10:00     12:00       18/04/2005     10:00     12:00       18/04/2005     10:00     12:00       25/04/2005     10:00     12:00       02/05/2005     10:00     12:00       09/05/2005     10:00     12:00       16/05/2005     10:00     12:00       30/05/2005     10:00     12:00       06/06/2005     10:00     12:00 |

Al seleccionar la clase desde el link del campo Tema aparecerá el listado de alumnos para cargar las inasistencias y eventualmente, el motivo de la misma.

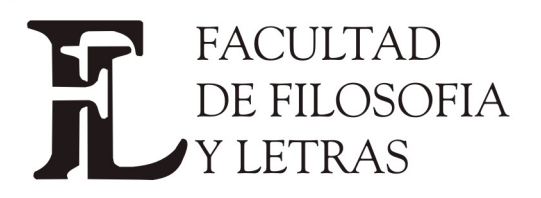

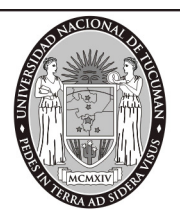

Dirección Alumnos. Av. Benjamín Aráoz 800 - C.P. 4000 - Tucumán - Argentina – Tels.: 0054 (0381) 4847355 Fax: 4310171 - Internet: www.filo.unt.edu.ar

| Materia: (J0001)  <br>Comisión: (2655)<br>Año: 2005<br>Fecha: Lunes, 11/ | MATERIA 01 AA<br>ASISTENCIA AXXZ<br>/04/2005 | <b>Inicio: 1</b> 0:00 |      | <b>Período:</b> ANUAL<br><b>Fin: 1</b> 2:00 | <b>Horas: 1</b> .0 |
|--------------------------------------------------------------------------|----------------------------------------------|-----------------------|------|---------------------------------------------|--------------------|
| Legajo                                                                   | Apellido                                     | Nombres               | Inas | м                                           | lotivo             |
| 001-1                                                                    | Suárez                                       | Hernán                | 1.0  |                                             | <b>•</b>           |
| 006-1                                                                    | Ternera                                      | Pilar                 | 0.0  |                                             | •                  |
| 007-1                                                                    | Daza                                         | Fermina               | 0.0  |                                             | •                  |
| 008-1                                                                    | Marrone                                      | Pepitito              | 0.0  |                                             | -                  |
| 009-1                                                                    | Laines                                       | Nelly                 | 1.0  | (44444444) Auser                            | ncia por viaje 🗖 🔽 |
| 010-1                                                                    | Zabala                                       | Tincho                | 0.0  |                                             | •                  |
| 011-3                                                                    | Dieciseis                                    | Benedicto             | 0.0  |                                             | •                  |
| 012-1                                                                    | Legrand                                      | Mirta                 | 0.0  |                                             | •                  |
| 12345678901234                                                           | 5 De Niro                                    | Roberto               | 0.0  |                                             | ▼                  |
|                                                                          |                                              |                       |      |                                             | Grabar             |

En algunos casos la asistencia se toma para cada hora de la clase, en lugar de tomarla para toda la comisión. Es decir que si una clase tiene 3 horas entonces el alumno puede tener hasta 3 faltas para esa clase. Si faltó sólo a una hora, entonces tiene 2 inasistencias

## Justificación de inasistencias

El docente puede justificar las inasistencias de un alumno. Se debe seleccionar al alumno;

|                        | Búsqueda de alumnos |    |
|------------------------|---------------------|----|
| Legajo: 001-1          |                     |    |
| Apellido:              | Nombres:            |    |
| Tipo de documento: 🗾 💌 | Nro documento:      |    |
|                        | Ver person          | as |

Una vez seleccionado:

|                                           | Bús     | queda de alumnos |                |               |
|-------------------------------------------|---------|------------------|----------------|---------------|
| Legajo: 001-1                             |         |                  |                |               |
| Apellido:                                 |         | Nombres:         |                |               |
| Tipo de documento:                        | •       | Nro documento:   |                |               |
|                                           |         |                  |                | Ver personas  |
|                                           |         |                  |                |               |
| Busqueda de alumnos por:<br>Legajo: 001-1 |         |                  |                |               |
| Apellido                                  | Nombres | Nro Inscripción  | Tipo documento | Nro documento |
| Suárez                                    | Hernán  | J001             | Pas            | 1             |

Y a continuación la materia para la cual se va a justificar la inasistencia:

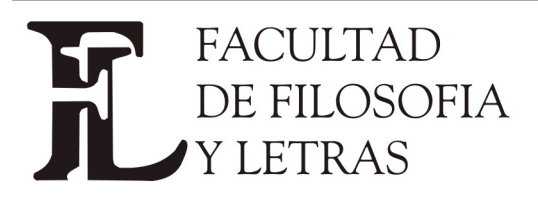

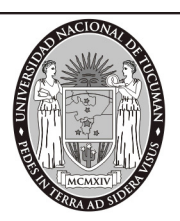

Dirección Alumnos. Av. Benjamín Aráoz 800 - C.P. 4000 - Tucumán - Argentina – Tels.: 0054 (0381) 4847355 Fax: 4310171 - Internet: www.filo.unt.edu.ar

| Materia                                                       | F. Insc.   | Estado | Calidad     | Año  | Período Lectivo | Deta |
|---------------------------------------------------------------|------------|--------|-------------|------|-----------------|------|
| 10010) Materia 10                                             | 27/06/2005 | Activa | Promocional | 2005 | ANUAL           | Ver. |
| 10011) Materia 11                                             | 27/06/2005 | Activa | Promocional | 2005 | ANUAL           | Ver  |
| 0015) Materia 15                                              | 18/07/2005 | Activa | Promocional | 2005 | ANUAL           | Ver  |
| 0016) Materia 16                                              | 18/07/2005 | Activa | Promocional | 2005 | ANUAL           | Ver  |
| 10014) Materia 14                                             | 19/07/2005 | Activa | Promocional | 2005 | ANUAL           | Ver  |
| 10017) Materia 17                                             | 19/07/2005 | Activa | Promocional | 2005 | ANUAL           | Ver  |
| 10018) Materia 18                                             | 19/07/2005 | Activa | Promocional | 2005 | ANUAL           | Ver  |
| 10001) Materia 01                                             | 19/07/2005 | Activa | Promocional | 2005 | ANUAL           | Ver  |
| 10020) Materia 20                                             | 10/08/2005 | Activa | Promocional | 2005 | ANUAL           | Ver  |
| 0019) Materia 19                                              | 12/08/2005 | Activa | Promocional | 2005 | ANUAL           | Ver  |
| 0013) Materia 13                                              | 01/09/2005 | Activa | Promocional | 2005 | ANUAL           | Ver  |
| 0003) Materia 03                                              | 23/09/2005 | Activa | Promocional | 2005 | 2° bimestre     | Ve   |
| 0005) Materia 05                                              | 03/10/2005 | Activa | Regular     | 2005 | ANUAL           | Ver  |
| 0005) Materia 05                                              | 06/10/2005 | Activa | Promocional | 2005 | 2° cuatrimestre | Ver  |
| 0002) Materia 02                                              | 11/10/2005 | Activa | Regular     | 2005 | ANUAL           | Ver  |
| 0009) Materia 09                                              | 09/11/2005 | Activa | Promocional | 2005 | ANUAL           | Ver  |
| a <b>mera:</b> (J0002) Carrera 02 com<br>a <b>gajo:</b> 001-2 | pleto      |        |             |      |                 |      |
|                                                               |            |        |             |      |                 |      |

Una vez seleccionada la materia se muestran todas las inasistencias del alumno:

| Materi<br>Comisi<br>Legajo | a: (J0001) MA<br>ión: (2655) AS<br>o: 001-1 | ATERIA 01 AA<br>SISTENCIA AX | XZ<br>Apellido y no | <b>mbres:</b> Suárez,Hernán |              |                       |
|----------------------------|---------------------------------------------|------------------------------|---------------------|-----------------------------|--------------|-----------------------|
|                            |                                             |                              |                     |                             |              |                       |
| Dia                        | Fecha                                       | Inicio Fin                   | Inasistencias       | Motivo Inasistencias        | Justificadas | Motivos Justificación |
| Lunes                      | 11/04/2005                                  | 10:00 12:0                   | 1.0                 |                             | 0.0          |                       |
| Lunes                      | 22/08/2005                                  | 10:00 12:00                  | 1.0                 | Ausencia por vi 💌           | 0.0          | <b>•</b>              |
| Lunes                      | 12/09/2005                                  | 10:00 12:0                   | ) 1.0               | Ausencia por en 😾           | 1.0          | Enfermedad 🗾          |
| Lunes                      | 02/05/2005                                  | 10:00 12:0                   | 1.0                 | Ausencia por vi 💌           | 1.0          |                       |
| Lunes                      | 23/05/2005                                  | 10:00 12:0                   | 1.0                 | <b>v</b>                    | 0.0          |                       |
| Lunes                      | 20/06/2005                                  | 10:00 12:0                   | 1.0                 | v                           | 0.0          |                       |
| Lunes                      | 13/06/2005                                  | 10:00 12:0                   | 1.0                 | Ausencia por vi 💌           | 0.0          | •                     |
| Lunes                      | 18/04/2005                                  | 10:00 12:0                   | 1.0                 | Ausencia por en 💌           | 0.0          | •                     |
| Lunes                      | 09/05/2005                                  | 10:00 12:0                   | 1.0                 | Ausencia por vi 💌           | 0.0          | •                     |
| Lunes                      | 30/05/2005                                  | 10:00 12:0                   | 1.0                 | Ausencia por ma 💌           | 1.0          | Justificación a 💌     |
| Lunes                      | 06/06/2005                                  | 10:00 12:0                   | 1.0                 | <b>v</b>                    | 1.0          | Justificación p 💌     |
| Lunes                      | 04/04/2005                                  | 10:00 12:0                   | 1.0                 | Ţ                           | 0.0          | •                     |
|                            |                                             |                              |                     |                             |              | Grabar                |

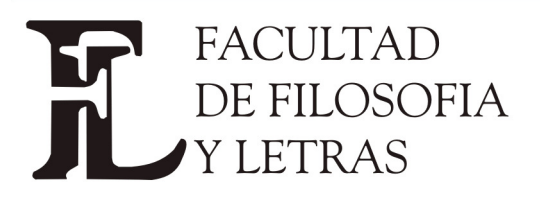

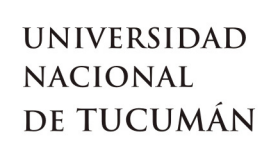

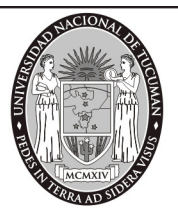

El docente debe cargar la cantidad de inasistencias a justificar y seleccionar un motivo de la lista:

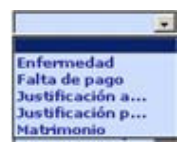

Si se carga sólo el motivo aparece un mensaje solicitando la carga de la cantidad de inasistencias a justificar

| Microsoft | Internet Explorer                                                  |
|-----------|--------------------------------------------------------------------|
| 1         | Por favor, carge una justificación para el motivo en el renglón 7. |
|           | Aceptar                                                            |

Se controla que no se pueda cargar un valor de justificación superior al valor de la inasistencia.

| Microsoft | Internet Explorer                                                                          | ×  |
|-----------|--------------------------------------------------------------------------------------------|----|
| 1         | El valor de la justificación 2.0 del renglón 7 no puede ser superior a la inasistencia 1.0 | ). |
|           | Aceptar                                                                                    |    |

Por ejemplo, para justificar la falta del lunes 13/06 se muestra la página siguiente:

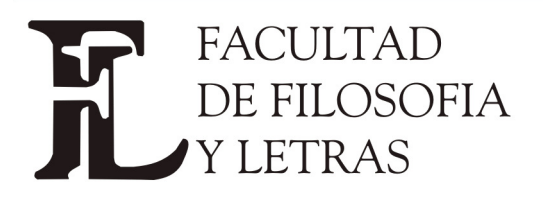

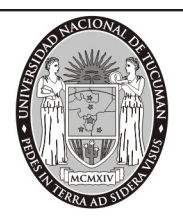

Dirección Alumnos. Av. Benjamín Aráoz 800 - C.P. 4000 - Tucumán - Argentina – Tels.: 0054 (0381) 4847355 Fax: 4310171 - Internet: www.filo.unt.edu.ar

| Materi<br>Comisi | <b>a:</b> (J0001) MA<br>i <b>ón:</b> (2655) AS | TERIA 01 AA                | :z            |                      |     |                       |
|------------------|------------------------------------------------|----------------------------|---------------|----------------------|-----|-----------------------|
| Legajo           | :001-1                                         |                            | Apellido y no | mbres: Suárez,Hernán |     |                       |
| Die              | r - h -                                        | <b>x</b> _1_1_ <b>r</b> 1_ | *             |                      | 2   | M-11                  |
|                  | Fecha<br>11/04/2005                            | 10:00 12:00                | 1.0           | Motivo Inasistencias | 0.0 | Motivos Justificación |
| Games            | 22/00/20005                                    | 10:00 10:00                | 1.0           |                      |     |                       |
| Lunes            | 22/08/2005                                     | 10:00 12:00                | 1.0           | Ausencia por vi 💌    | 0.0 |                       |
| Lunes            | 12/09/2005                                     | 10:00 12:00                | 1.0           | Ausencia por en 😾    | 1.0 | Enfermedad 📃 💌        |
| Lunes            | 02/05/2005                                     | 10:00 12:00                | 1.0           | Ausencia por vi      | 1.0 |                       |
| Lunes            | 23/05/2005                                     | 10:00 12:00                | 1.0           | <b>_</b>             | 0.0 | •                     |
| Lunes            | 20/06/2005                                     | 10:00 12:00                | 1.0           | <b>•</b>             | 0.0 | •                     |
| Lunes            | 13/06/2005                                     | 10:00 12:00                | 1.0           | Ausencia por vi      | 1.0 | Justificación a 💌     |
| Lunes            | 18/04/2005                                     | 10:00 12:00                | 1.0           | Ausencia por en 💌    | 0.0 | •                     |
| Lunes            | 09/05/2005                                     | 10:00 12:00                | 1.0           | Ausencia por vi 👤    | 0.0 | •                     |
| Lunes            | 30/05/2005                                     | 10:00 12:00                | 1.0           | Ausencia por ma 💌    | 1.0 | Justificación a 💌     |
| Lunes            | 06/06/2005                                     | 10:00 12:00                | 1.0           | <b></b>              | 1.0 | Justificación p 💌     |
| Lunes            | 04/04/2005                                     | 10:00 12:00                | 1.0           | <b>_</b>             | 0.0 | <b>•</b>              |
|                  |                                                |                            |               |                      |     | Grabar                |

Con el botón **Grabar** se guardan las justificaciones.

## Moodle

La funcionalidad de Moodle le permite al docente utilizar esta plataforma de educación a distancia

| Moodle              |  |
|---------------------|--|
| Asociar comisión    |  |
| Desasociar comisión |  |

Las dos operaciones que puede hacer es asociar su comisión y Desasociar comisión. Próximamente estará habilitado este modulo.-

## Mis Datos

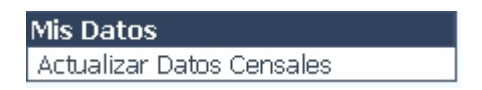

La funcionalidad de Mis Datos le permite al docente Actualizar los Datos Censales. Es importante tener los datos actualizados especialmente el mail, ya que el sistema utiliza esa dirección de correo para mandar los mensajes y la clave de recuperación.-